# Packet Tracer: Investigación de los modelos TCP/IP y OSI en acción

## Topología

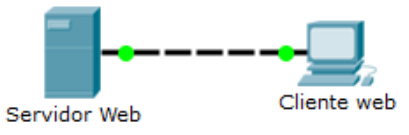

## Objetivos

#### Parte 1: Examinar el tráfico web HTTP

## Parte 2: Mostrar elementos de la suite de protocolos TCP/IP

## Aspectos básicos

Esta actividad de simulación tiene como objetivo proporcionar una base para comprender la suite de protocolos TCP/IP y la relación con el modelo OSI. El modo de simulación le permite ver el contenido de los datos que se envían a través de la red en cada capa.

A medida que los datos se desplazan por la red, se dividen en partes más pequeñas y se identifican de modo que las piezas se puedan volver a unir cuando lleguen al destino. A cada pieza se le asigna un nombre específico (unidad de datos del protocolo [PDU]) y se la asocia a una capa específica de los modelos TCP/IP y OSI. El modo de simulación de Packet Tracer le permite ver cada una de las capas y la PDU asociada. Los siguientes pasos guían al usuario a través del proceso de solicitud de una página web desde un servidor web mediante la aplicación de navegador web disponible en una PC cliente.

Aunque gran parte de la información mostrada se analizará en mayor detalle más adelante, esta es una oportunidad de explorar la funcionalidad de Packet Tracer y de ver el proceso de encapsulamiento.

# Parte 1: Examinar el tráfico web HTTP

En la parte 1 de esta actividad, utilizará el modo de simulación de Packet Tracer (PT) para generar tráfico web y examinar HTTP.

#### Paso 1: Cambie del modo de tiempo real al modo de simulación.

En la esquina inferior derecha de la interfaz de Packet Tracer, hay fichas que permiten alternar entre el modo **Tiempo real** y **Simulación**. El Packet Tracer siempre comienza en modo en **tiempo real**, donde los protocolos de red operan con temporizaciones realistas. Sin embargo, una función eficaz de Packet Tracer permite al usuario "detener el tiempo" conmutando al modo de simulación. En el modo de simulación, los paquetes se muestran como sobres animados, el tiempo es desencadenado por eventos y el usuario puede revisar los eventos de red.

- a. Haga clic en el ícono del modo de **Simulación** para cambiar del modo de **Tiempo real** al modo de **Simulación**.
- b. Seleccione HTTP en Filtros de lista de eventos.
  - Es posible que HTTP ya sea el único evento visible. Haga clic en Editar filtros para mostrar los eventos visibles disponibles. Alterne la casilla de verificación Mostrar todo/ninguno y observe cómo las casillas de verificación se desactivan y se activan, o viceversa, según el estado actual.

 Haga clic en la casilla de verificación Mostrar todo/ninguno hasta que se desactiven todas las casillas y luego seleccione HTTP. Haga clic en cualquier lugar fuera del cuadro Editar filtros para ocultarlo. Los eventos visibles ahora deben mostrar solo HTTP.

#### Paso 2: Genere tráfico web (HTTP).

Actualmente, el panel de simulación está vacío. En la parte superior de Lista de eventos dentro del panel de simulación, se indican seis columnas. A medida que se genera y se revisa el tráfico, aparecen los eventos en la lista. La columna **Información** se utiliza para inspeccionar los contenidos de un evento determinado.

**Nota**: el servidor web y el cliente web se muestran en el panel de la izquierda. Se puede ajustar el tamaño de los paneles manteniendo el mouse junto a la barra de desplazamiento y arrastrando a la izquierda o a la derecha cuando aparece la flecha de dos puntas.

- a. Haga clic en **Cliente web** en el panel del extremo izquierdo.
- b. Haga clic en la ficha Escritorio y luego en el ícono Navegador web para abrirlo.
- c. En el campo de dirección URL, introduzca www.osi.local y haga clic en lr.

Debido a que el tiempo en el modo de simulación se desencadena por eventos, debe usar el botón **Capturar/avanzar** para mostrar los eventos de red.

d. Haga clic en Capturar/Avanzar cuatro veces. Debería haber cuatro eventos en la Lista de eventos.

Observe la página del navegador web del cliente web. ¿Cambió algo?

#### Paso 3: Explore el contenido del paquete HTTP.

a. Haga clic en el primer cuadro coloreado debajo de la columna Lista de eventos > Información. Quizá sea necesario expandir el panel de simulación o usar la barra de desplazamiento que se encuentra directamente debajo de la lista de eventos.

Se muestra la ventana **Información de PDU en dispositivo: cliente web**. En esta ventana, solo hay dos fichas, (**Modelo OSI** y **Detalles de PDU saliente**), debido a que este es el inicio de la transmisión. A medida que se analizan más eventos, se muestran tres fichas, ya que se agrega la ficha **Detalles de PDU entrante**. Cuando un evento es el último evento de la transmisión de tráfico, solo se muestran las fichas **Modelo OSI** y **Detalles de PDU entrante**.

b. Asegúrese de que esté seleccionada la ficha **Modelo OSI**. En la columna **Capas de salida**, asegúrese de que el cuadro **Capa 7** esté resaltado.

¿Cuál es el texto que se muestra junto a la etiqueta Capa 7?

¿Qué información se indica en los pasos numerados directamente debajo de los cuadros **Capas de entrada** y **Capas de salida**?

- c. Haga clic en Capa siguiente. La capa 4 debe estar resaltada. ¿Cuál es el valor de Puerto de dest.?
- d. Haga clic en Capa siguiente. La capa 3 debe estar resaltada. ¿Cuál es valor de IP de dest.?
- e. Haga clic en Capa siguiente. ¿Qué información se muestra en esta capa?

f. Haga clic en la ficha de Detalles de la PDU saliente.

La información que se indica debajo de Detalles de PDU refleja las capas dentro del modelo TCP/IP.

Nota: La información que se indica en la sección Ethernet II proporciona información aún más detallada que la que se indica en capa 2 en la ficha Modelo OSI. Los Detalles de la PDU saliente proporcionan información más descriptiva y detallada. Los valores de MAC DE DEST. y de MAC DE ORIGEN en la sección Ethernet II de Detalles de PDU aparecen en la ficha Modelo OSI, en capa 2, pero no se los identifica como tales.

¿Cuál es la información frecuente que se indica en la sección **IP** de **Detalles de PDU** comparada con la información que se indica en la ficha **Modelo OSI**? ¿Con qué capa se relaciona?

¿Cuál es la información frecuente que se indica en la sección **TCP** de **Detalles de PDU** comparada con la información que se indica en la ficha **Modelo OSI**? Con qué capa se relaciona?

¿Cuál es el **host** que se indica en la sección **HTTP** de **Detalles de PDU**? ¿Con qué capa se relacionaría esta información en la ficha **Modelo OSI**?

- g. Haga clic en el siguiente cuadro coloreado debajo de la columna Lista de eventos > Información. Solo la capa 1 está activa (sin atenuar). El dispositivo mueve la trama desde el búfer y la coloca en la red.
- h. Avance al siguiente cuadro Información de HTTP dentro de la lista de eventos y haga clic en el cuadro coloreado. Esta ventana contiene las columnas Capas de entrada y Capas de salida. Observe la dirección de la flecha que está directamente debajo de la columna Capas de entrada; esta apunta hacia arriba, lo que indica la dirección en la que se transfiere la información. Desplácese por estas capas y tome nota de los elementos vistos anteriormente. En la parte superior de la columna, la flecha apunta hacia la derecha. Esto indica que el servidor ahora envía la información de regreso al cliente.

Compare la información que se muestra en la columna **Capas de entrada** con la de la columna **Capas de salida**: ¿cuáles son las diferencias principales?

i. Haga clic en la ficha de detalles de la PDU saliente. Desplácese hasta la sección HTTP.

¿Cuál es la primera línea del mensaje HTTP que se muestra?

j. Haga clic en el último cuadro coloreado de la columna **Información**. ¿Cuántas fichas se muestran con este evento y por qué?

# Parte 2: Mostrar elementos de la suite de protocolos TCP/IP

En la parte 2 de esta actividad, utilizará el modo de simulación de Packet Tracer para ver y examinar algunos de los otros protocolos que componen la suite TCP/IP.

#### Paso 1: Ver eventos adicionales

- a. Cierre todas las ventanas de información de PDU abiertas.
- b. En la sección Filtros de lista de eventos > Eventos visibles, haga clic en Mostrar todo.

¿Qué tipos de eventos adicionales se muestran?

Estas entradas adicionales cumplen diversas funciones dentro de la suite TCP/IP. Si el protocolo de resolución de direcciones (ARP) está incluido, busca direcciones MAC. El protocolo DNS es responsable de convertir un nombre (por ejemplo, **www.osi.local**) a una dirección IP. Los eventos de TCP adicionales son responsables de la conexión, del acuerdo de los parámetros de comunicación y de la desconexión de las sesiones de comunicación entre los dispositivos. Estos protocolos se mencionaron anteriormente y se analizarán en más detalle a medida que avance el curso. Actualmente, hay más de 35 protocolos (tipos de evento) posibles para capturar en Packet Tracer.

- c. Haga clic en el primer evento de DNS en la columna Información. Examine las fichas Modelo OSI y Detalles de PDU, y observe el proceso de encapsulamiento. Al observar la ficha Modelo OSI con el cuadro capa 7 resaltado, se incluye una descripción de lo que ocurre, inmediatamente debajo de las Capas de entrada y las Capas de salida: ("1. The DNS client sends a DNS query to the DNS server."
  ["El cliente DNS envía una consulta DNS al servidor DNS"]). Esta información es muy útil para ayudarlo a comprender qué ocurre durante el proceso de comunicación.
- d. Haga clic en la ficha de **Detalles de la PDU saliente**. ¿Qué información se indica en **NOMBRE**: en la sección CONSULTA DNS?
- e. Haga clic en el último cuadro coloreado **Información** de DNS en la lista de eventos. ¿Qué dispositivo se muestra?

| ¿Cuál es el valor que se indica junto a DIRECCIO | ÓN: en la sección | RESPUESTA | DE DNS de I | Detalles de |
|--------------------------------------------------|-------------------|-----------|-------------|-------------|
| la PDU entrante?                                 |                   |           |             |             |

f. Busque el primer evento de HTTP en la lista y haga clic en el cuadro coloreado del evento de TCP que le sigue inmediatamente a este evento. Resalte capa 4 en la ficha Modelo OSI. En la lista numerada que está directamente debajo de Capas de entrada y Capas de salida, ¿cuál es la información que se muestra en los elementos 4 y 5?

El protocolo TCP administra la conexión y la desconexión del canal de comunicaciones, además de tener otras responsabilidades. Este evento específico muestra que SE ESTABLECIÓ el canal de comunicaciones.

g. Haga clic en el último evento de TCP. Resalte capa 4 en la ficha Modelo OSI. Examine los pasos que se indican directamente a continuación de Capas de entrada y Capas de salida. ¿Cuál es el propósito de este evento, según la información proporcionada en el último elemento de la lista (debe ser el elemento 4)?

## Desafío

En esta simulación, se proporcionó un ejemplo de una sesión web entre un cliente y un servidor en una red de área local (LAN). El cliente realiza solicitudes de servicios específicos que se ejecutan en el servidor. Se debe configurar el servidor para que escuche puertos específicos y detecte una solicitud de cliente. (Sugerencia: observe la capa 4 en la ficha **Modelo OSI** para obtener información del puerto).

Sobre la base de la información que se analizó durante la captura de Packet Tracer, ¿qué número de puerto escucha el **servidor web** para detectar la solicitud web?

¿Qué puerto escucha el servidor web para detectar una solicitud de DNS?

# Tabla de calificación sugerida

| Sección de la actividad                                          | Ubicación de<br>la consulta | Posibles<br>puntos | Puntos<br>obtenidos |
|------------------------------------------------------------------|-----------------------------|--------------------|---------------------|
| Parte 1:Examinar el tráfico<br>web HTTP                          | Paso 2d                     | 5                  |                     |
|                                                                  | Paso 3b-1                   | 5                  |                     |
|                                                                  | Paso 3b-2                   | 5                  |                     |
|                                                                  | Paso 3c                     | 5                  |                     |
|                                                                  | Paso 3d                     | 5                  |                     |
|                                                                  | Paso 3e                     | 5                  |                     |
|                                                                  | Paso 3f-1                   | 5                  |                     |
|                                                                  | Paso 3f-2                   | 5                  |                     |
|                                                                  | Paso 3f-3                   | 5                  |                     |
|                                                                  | Paso 3h                     | 5                  |                     |
|                                                                  | Paso 3i                     | 5                  |                     |
|                                                                  | Paso 3j                     | 5                  |                     |
| Total de la parte 1                                              |                             | 60                 |                     |
| Parte 2:Mostrar elementos<br>de la suite de protocolos<br>TCP/IP | Paso 1b                     | 5                  |                     |
|                                                                  | Paso 1d                     | 5                  |                     |
|                                                                  | Paso 1e-1                   | 5                  |                     |
|                                                                  | Paso 1e-2                   | 5                  |                     |
|                                                                  | Paso 1f                     | 5                  |                     |
|                                                                  | Paso 1g                     | 5                  |                     |
| Total de la parte 2                                              |                             | 30                 |                     |
| Desafío                                                          | 1                           | 5                  |                     |
|                                                                  | 2                           | 5                  |                     |
| Total de la parte 3                                              |                             | 10                 |                     |
| Puntuación total                                                 |                             | 100                |                     |